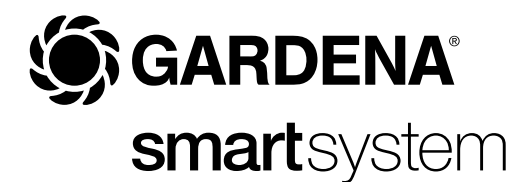

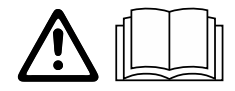

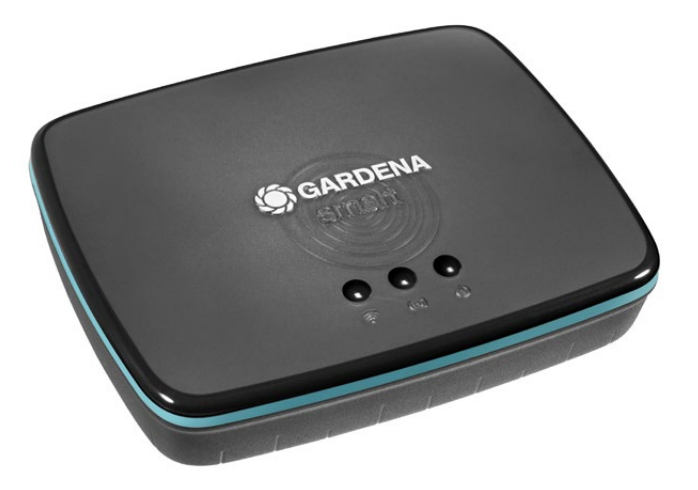

fi Käyttöohje smart Gateway

# **GARDENA** smart Gateway

| 1. TURVAOHJEET         |
|------------------------|
| 2. TOIMINTA            |
| 3. KÄYTTÖÖNOTTO        |
| 4. KÄYTTÖ 18           |
| 5. HUOLTO              |
| 6. SÄILYTYS            |
| 7. VIKOJEN KORJAUS 1   |
| 8. TEKNISET TIEDOT     |
| 9. TAKUU/HUOLTOPALVELU |
| 10. HÄVITTÄMINEN       |

Turvallisuussyistä lapset ja alle 16-vuotiaat nuoret sekä henkilöt, jotka eivät ole tutustuneet tähän käyttöohjeeseen, eivät saa käyttää tätä tuotetta. Henkilöt, joiden fyysinen tai henkinen toimintakyky on rajoittunut, saavat käyttää tuotetta vain, jos käyttöä valvoo tai ohjaa heistä vastaava henkilö. Lapsia tulee valvoa, jotta he eivät missään tapauksessa leiki tuotteella. Älä koskaan käytä tuotetta väsyneenä, sairaana tai alkoholin, huumeiden tai lääkkeiden vaikutuksen alaisena.

# Määräystenmukainen käyttö:

**GARDENA smart Gateway** on tarkoitettu smart system -tuotteiden automaattiseen ohjaukseen **GARDENA smart App** -sovelluksella yksityisissä koti- ja harrastuspuutarhoissa.

GARDENA smart Gatewayn asetukset suoritetaan GARDENA smart App -sovelluksella, jolla sitä myös ohjataan.

# **1. TURVAOHJEET**

## TÄRKEÄÄ!

Lue käyttöohje huolellisesti ja säilytä se myöhempää tarvetta varten.

# VAARA! Tukehtumisvaara!

Pienet osat voidaan niellä helposti. Muovipussin vuoksi pienten lasten tukehtumisvaara.

→ Pidä pienet lapset kaukana kokoamisen aikana.

Älä avaa tuotetta.

Käytä tuotetta ainoastaan mukana toimitettujen lisätarvikkeiden kanssa.

Suojaa kiinni kytkettyä verkkopistoketta kosteudelta.

Tuotetta voidaan käyttää 0 ... + 40 °C lämpötilassa.

Älä käytä johtoja tuotteen liittämiseksi erillisiin tuotteisiin ulkona.

Lyhytradioantennit ja WLAN-antenni on asennettu tuotteeseen.

Virransyöttö LAN-johdon kautta ei ole mahdollista.

# VAARA! Sydänkohtauksen vaara!

Tuote muodostaa käytön aikana sähkömagneettisen kentän. Kenttä voi vaikuttaa aktiivisten tai passiivisten lääketieteellisten implanttien (esimerkiksi sydämentahdistimet) toimintaan ja aiheuttaa vakavia tai kuolemaan johtavia vammoja.

- → Keskustele lääkärin ja implantin valmistajan kanssa ennen tämän tuotteen käyttöä.
- → Irrota pistoke pistorasiasta tuotteen käytön jälkeen.

## 2. TOIMINTA

### LED-näyttö:

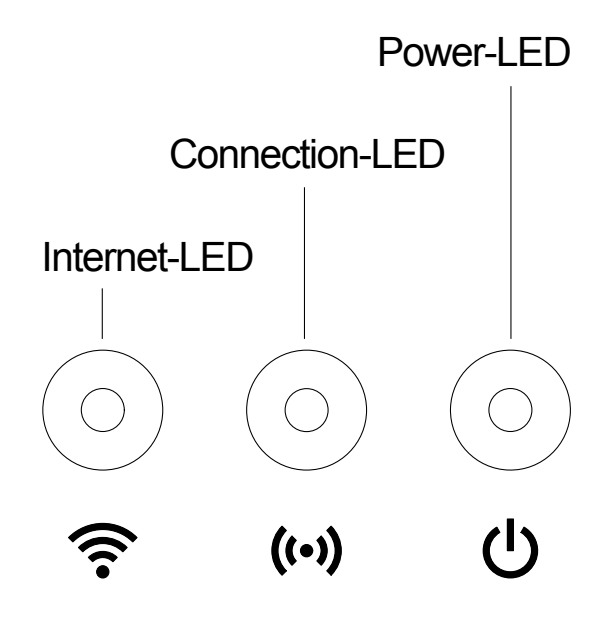

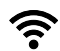

Internet-LED: Vihreä: Keltainen: Punainen: Punainen vilkkuva:

Yhdistetty reitittimen ja palvelimen kanssa Kokoonpano-tila – ei yhdistetty reitittimeen Ei yhdistetty Yhdistetty reitittimeen; ei yhdistetty palvelimen kanssa

((•)) Connection-LED: Vihreä vilkkuva: Vastaanota tiedot Keltainen vilkkuva: Lähetä tiedot

| 1 | Power-LED:          |                                                |  |  |
|---|---------------------|------------------------------------------------|--|--|
| U | Vihreä:             | Kytketty verkkoon                              |  |  |
|   | Vihreä vilkkuva:    | Boot-toiminto                                  |  |  |
|   | Keltainen:          | 1. Factory reset suoritetaan                   |  |  |
|   |                     | 2. Virhe (uudelleenkäynnistys välttämätön)     |  |  |
|   | Keltainen vilkkuva: | Ohjelmiston päivitys                           |  |  |
|   | Punainen:           | Vakava virhe (uudelleenkäynnistys välttämätön) |  |  |

# 3. KÄYTTÖÖNOTTO

### Toimituksen sisältö:

- smart Gateway
- Verkkopistoke
- LAN-johto

# smart Gatewayn laiteohjelmiston päivitys:

Gatewayn asennukseen vaaditaan internetyhteys. Jotta gatewayn kaikkia toimintoja voidaan käyttää on laiteohjelmisto suositeltavaa päivittää.

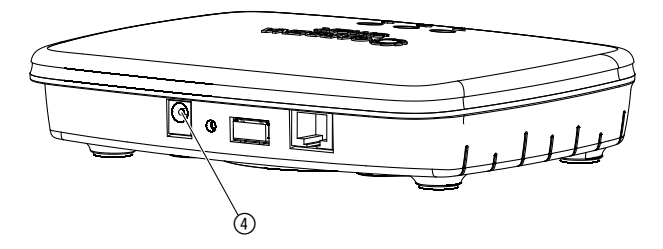

- 1. Kytke pistokkeen verkkoliitäntä pistorasiaan.
- 2. Kytke pistokkeen verkkoliitäntä gatewayn pistokeliitäntään ④.
- 3. Yhdistä gateway mukana toimitetulla LAN-johdolla reitittimeen. Gatewayn laiteohjelmisto päivitetään nyt. Tämä toimenpide voi kestää jopa 15 minuuttia (internetyhteydestä riippuen). Kun internet-LED ja power-LED palavat jatkuvasti vihreänä, gatewayn päivitys onnistui. Gateway voidaan nyt yhdistää smart App -sovellukseen. Voit tähän käyttää edelleen LAN johtoa tai yhdistää sen nyt WLAN-verkon kautta.

Nyt voit valita gatewayn käyttöpaikan.

# Gatewayn oikea käyttöpaikka:

- Gateway on suositeltavaa asentaa sisäpihan puoleisen ikkunan lähelle.
- Käytä tuotetta vain sisätiloissa.
- Älä käytä kellarissa, metallilevyjen tai moottoreiden lähellä.
- Langaton yhteys voi häiriintyä ulkoisten tekijöiden vaikutuksista, kuten esim. sähkömoottoreista tai viallisista sähkölaitteista.
- Langattoman yhteyden kantavuus voi olla rajoitettu rakennuksissa (esim. teräsbetoniseinien vuoksi) tai ulkona (esim. korkean ilmankosteuden vuoksi).
- Vältä kosteutta, pölyä, auringon- ja muiden lämmönlähteiden säteilyä.

### Gatewayn asennus seinään (valinnainen):

Molemmat ruuvit (ei sisälly toimitukseen) gatewayn ripustamiseen on ruuvattava kiinni etäisyydelle **A** vaakasuoraan 75 mm/**B** pystysuoraan 50 mm ja ruuvin pään halkaisija saa olla korkeintaan 8 mm.

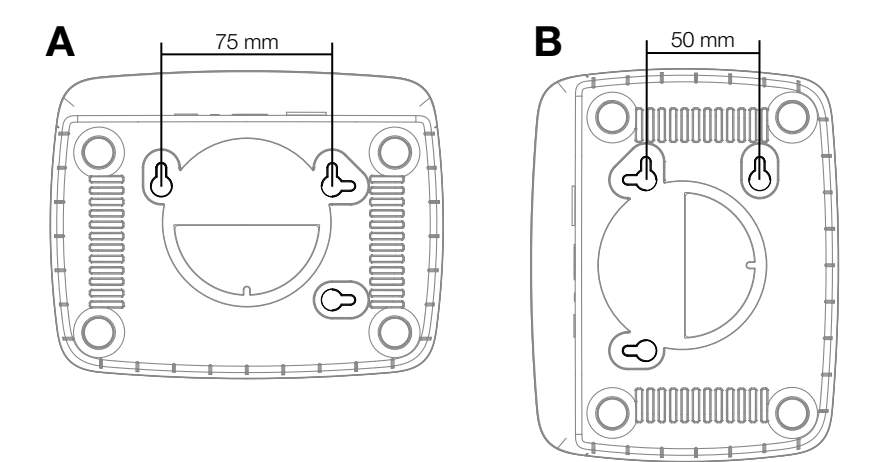

- 1. Ruuvaa ruuvit seinään etäisyydellä A 75 mm/B 50 mm.
- 2. Ripusta gateway kiinni.

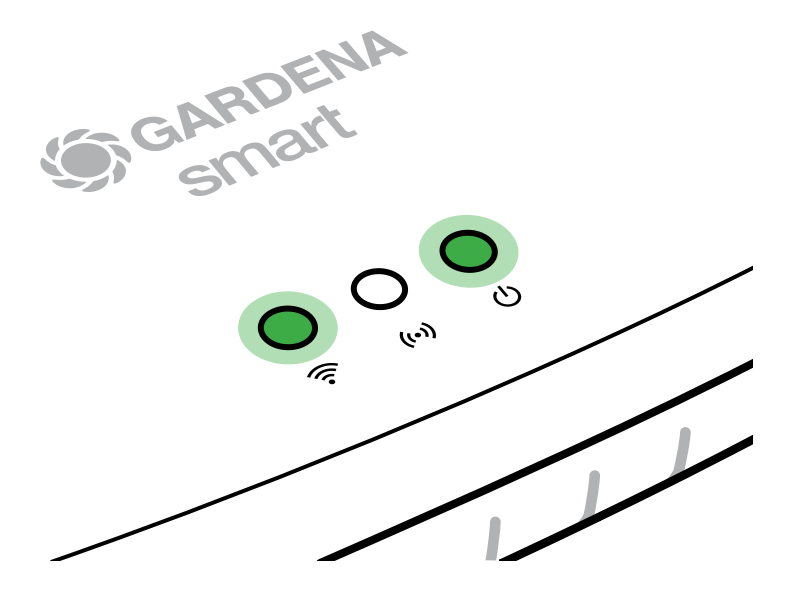

- 1. Lataa **GARDENA smart App** -sovellus App Storesta (Apple) tai Google Playsta.
- 2. Seuraa sovelluksen ohjeita.

### Yhdistäminen WLAN-verkostoon:

LAN-johto täytyy irrottaa, jotta kokoonpanoverkko aktivoituu (keltainen Internet-LED palaa). Jos se palaa edelleen punaisena, paina lyhyesti reset-painiketta ⑦.

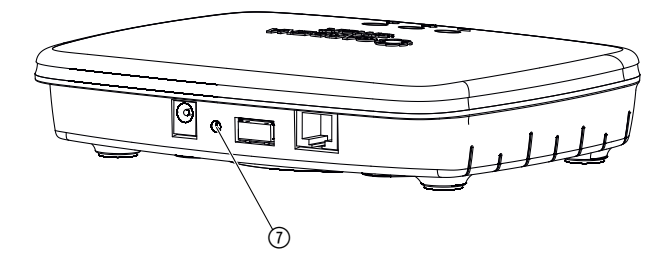

Kokoonpanoverkko on aktivoitu niin kauan kuin internet-LED palaa jatkuvasti keltaisena.

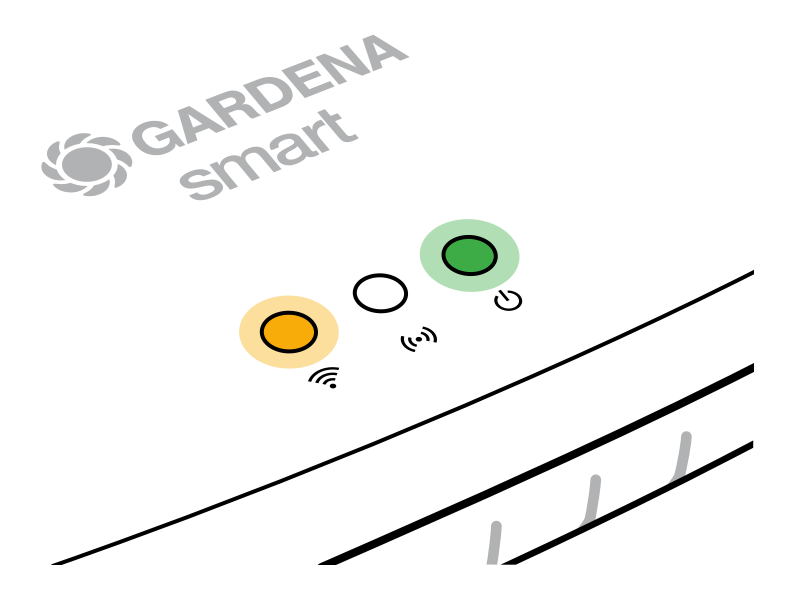

Kokoonpanoverkko on aktiivinen 15 minuuttia. 15 minuutin jälkeen kokoonpanoverkko voidaan aktivoida jälleen lyhyellä reset-painikkeen ⑦ painalluksella.

### WLAN-verkoston konfigurointi iOS-laitteella (iPhone, iPad):

- 1. Lataa GARDENA smart App -sovellus App Storesta (Apple).
- 2. Seuraa sovelluksen ohjeita.

|    | omeKit -koodi onApple HomeKit -koodia ein alapuolessaole gatewayn alapuolessa                                                                         |                                                                                                    |  |
|----|----------------------------------------------------------------------------------------------------|----------------------------------------------------------------------------------------------------|--|
| 1. | unnes internet-LEDAvaa <b>GARDENA smart App</b> uvasti keltaisena-sovellus ja seuraa sen ohjeitaanoverkko on aktivoitu).ensiasetuksissa.              |                                                                                                    |  |
|    | iet-LED palaa punaisena,<br>/esti reset-painiketta<br>‹sesi kokoonpanoverkon.                                                                         |                                                                                                    |  |
| 2. | De Home -sovellusSiirry sen jälkeen GARDENAvakiona mobiilissasmart App -sovelluksessa kohtaessasi).Asetukset → SmartHome                              | Siirry sen jälkeen <b>GARDENA</b><br><b>smart App</b> -sovelluksessa kohtaan:<br><i>Asetukset → SmartHome</i>                       |  |
|    | Näkyviin tulee nyt Apple-Home-<br>Kit-Setup-koodi.                                                                                                    |                                                                                                    |  |
| 3. | hdistä laite".<br>Kirjoita tämä koodi muistiin<br>( <b>tiedoksi</b> : koodi pysyy aina<br>samana ja se kuuluu kiinteästi<br>gateway-yhdyskäytävääsi). | Kirjoita tämä koodi muistiin<br>( <b>tiedoksi</b> : koodi pysyy aina<br>samana ja se kuuluu kiinteästi<br>gateway-yhdyskäytävääsi). |  |
| 4. | HomeKit-etiketti Odota, kunnes internet-LED<br>nalapuolella. palaa jatkuvasti keltaisena<br>(kokoonpanoverkko on aktivoitu)                           |                                                                                                    |  |
|    | Jos Internet-LED palaa punaisen<br>paina lyhyesti reset-painiketta<br>aktivoidaksesi kokoonpanoverko                                                  | a,<br>n.                                                                                                    |  |
|    | Jos Internet-LED palaa pur<br>paina lyhyesti reset-painike<br>aktivoidaksesi kokoonpano                                                               | naisen<br>tta<br>werko                                                                                                    |  |

|    | Apple HomeKit -koodi on<br>gatewayn alapuolessa                                  | Apple HomeKit -koodia ei<br>ole gatewayn alapuolessa                                                       |  |
|----|----------------------------------------------------------------------------------|----------------------------------------------------------------------------------------------------|--|
| 5. | Odota, kunnes Internet-LED<br>ja Power-LED palavat keskeytyk-<br>settä vihreänä. | Avaa <b>Apple Home -sovellus</b><br>(tämä on vakiona iOS- mobiililait-<br>teessasi) ja seuraa sen ohjeita: |  |
|    |                                                                                  | – Lisää laite                                                                                              |  |
|    |                                                                                  | <ul> <li>Koodi puuttuu tai sitä ei voi<br/>skannata</li> </ul>                                             |  |
|    |                                                                                  | – Syötä manuaalinen koodi                                                                                  |  |
| 6. | Nyt gateway voidaan yhdistää<br>GARDENA smart App<br>-sovellukseen.              | Odota, kunnes Internet-LED ja<br>Power-LED palavat keskeytyksettä<br>vihreänä.                             |  |

# WLAN-verkon asetuksien säätäminen Android-laitteen kanssa tai verkkosovelluksen kautta (https://smart.gardena.com):

Odota, kunnes internet-LED palaa jatkuvasti keltaisena (kokoonpanoverkko on aktivoitu).

Yhteyden yhdistämiseksi WLAN-verkon kanssa, tarvitset gatewayn tunnuksen. Gatewayn tunnus on luettavissa gatewayn alapuolella olevasta tarrasta. Lisäksi tarvitset WLAN-verkostosi salasanan.

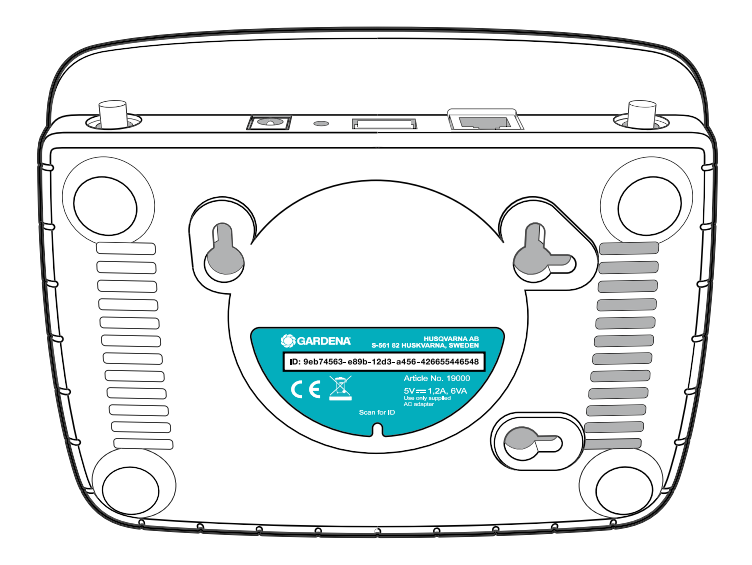

- 1. Luo yhteys GARDENA-kokoonpanoverkon kanssa. Tätä varten siirry älypuhelimessasi, taulu- tai pöytätietokoneessasi WLAN-asetuksiin. *Gatewayn tulisi näkyä tässä käytettävissä olevana WLAN-verkkona.* Verkoston nimi alkaa nimellä "GARDENA\_config.xxxx"
- 2. Muodosta yhteys tähän verkkoon.
- 3. Avaa URL:

### http://10.0.0.1

käyttämässäsi internetselaimessa. Huomioi, että selaimesi evästeet ja JavaScript on oltava aktivoituna, koska muuten sivua ei voi näyttää. Internet Explorer ei tue yhteyttä gatewayhin. Käytä jotakin toista selainta, esim. Safari/Google Chrome.) *Olet nyt gatewayn käyttöliittymässä.*  ÷

### Gateway ID: 9eb74563-e89b-12d3-a456-426655446548

÷

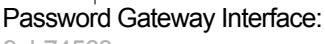

- 9eb74563
- 4. Kirjaudu sisään gatewayn tunnuksen kahdeksaa ensimmäistä merkkiä salasanana käyttäen (katso kuva). Gatewayn tunnus on gatewayn alapuolella.
- 5. Valitse kohdasta **WLAN-verkko** oma WLAN-verkkosi, jonka kautta haluat yhdistää gatewayn internetiin.
- 6. Syötä oman WLAN-verkkosi salasana ja vahvista asetuksesi.
- 7. Odota, kunnes Internet-LED ja Power-LED palavat keskeytyksettä vihreänä. Nyt gateway voidaan yhdistää GARDENA smart system App -sovellukseen.

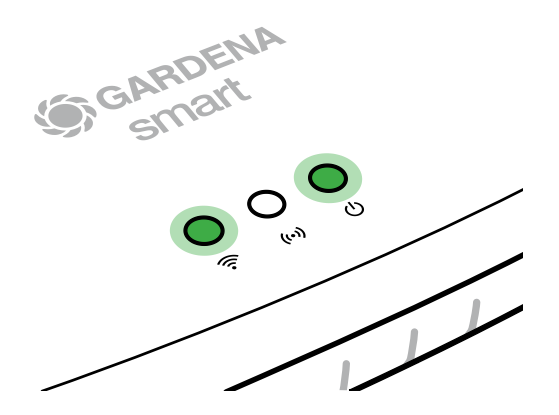

**Huomio:** Koska GARDENA kokoonpanoverkolla ei ole omaa internet-yhteyttä, on mahdollista, että älypuhelimesi/tablettisi/tietokoneesi poistuu automaattisesti GARDENA-kokoonpanoverkosta tai näyttää virheilmoituksen. Tässä tapauksessa sinun on hyväksyttävä älypuhelimesi/tablettis/tietokoneesi asetuksissa, että yhteys säilytetään myös ilman internet-yhteyttä.

# 4. KÄYTTÖ

# Käyttö GARDENA smart App -sovelluksella:

**GARDENA smart App** -sovelluksella **GARDENA smart system** -tuotteita voi ohjata mistä tahansa ja milloin tahansa. Maksuton **GARDENA smart App** -sovellus on saatavilla Applen App Storesta ja Google Playsta.

Voit integroida kaikki **GARDENA smart system** -tuotteet sovelluksen kautta. Seuraa sovelluksen ohjeita.

### Tehdasasetusten palauttaminen:

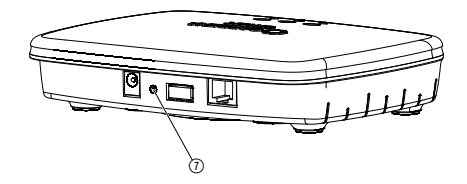

Smart gateway palautetaan tehdasasetuksiin (ei poisteta olemassa olevasta GARDENA smart system -tilistä).

Reset-toimintoa voidaan käyttää, jos esim. haluat yhdistää gatewaysi uuteen WLAN-verkostoon.

- 1. Irrota gateway verkkovirrasta.
- 2. Pidä reset-painiketta ⑦ painettuna yhdistäessäsi gatewayn jälleen verkkovirtaan, kunnes Power-LED palaa keltaisena.
- Päästä reset-painikkeesta ⑦ ja aloita käyttöönotto (katso 3. KÄYTTÖÖNOTTO).
- 4. Odota, kunnes Power-LED palaa vihreänä. Tämä toimenpide voi kestää jopa 15 minuuttia.

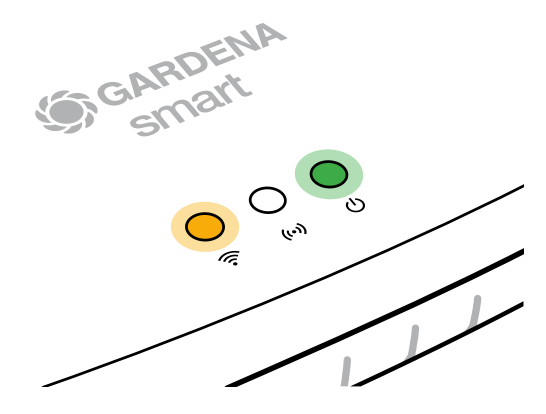

# 5. HUOLTO

### Gatewayn puhdistus:

Älä käytä syövyttäviä tai hankaavia pesuaineita.

 $\rightarrow$  Puhdista gateway kostealla liinalla (älä käytä liuottimia).

# 6. SÄILYTYS

# Käytöstä poistaminen:

### Tuote on säilytettävä lasten ulottumattomissa.

→ Älä säilytä tuotetta ulkona, jos sitä ei käytetä.

# 7. VIKOJEN KORJAUS

### Ongelma:

Internet-LED vilkkuu punaisena.

### Mahdollinen syy:

Gateway ei saavuta vaadittavia portteja.

### Korjaus:

Gatewaystä lähtevien yhteyksien on saavutettava seuraavat portit internetissä ja/tai reitittimessäsi. (Yleensä ei vaadita konfigurointimuutosta, tämä luettelo on tarkoitettu viitteeksi kokeneimmille käyttäjille.):

- 53 TCP / UDP (DNS)
- 67/68 UDP (DHCP)
- 123 TCP / UDP (NTP)
- 80 TCP (HTTP)
- 443 TCP (HTTPS)

Jos havaitset vikoja, voit etsiä vastauksia usein kysyttyihin kysymyksiin täältä:

### www.gardena.com

### **HUOMAUTUS:**

Korjaukset saa suorittaa ainoastaan GARDENA-huoltopalvelu tai GARDENAN valtuuttamat erikoisliikkeet.

→ Käänny muissa vikatapauksissa GARDENA-huoltopalvelun puoleen.

### **8. TEKNISET TIEDOT**

| smart Gateway                    | Yksikkö    | Arvo                            |
|----------------------------------|------------|---------------------------------|
| Käyttölämpötila (sisällä)        | °C         | 0 +40                           |
| Sisäinen SRD (lyhytradioantenni) |            |                                 |
| Taajuusalue                      | MHz        | 863 – 870                       |
| Maksimi lähetysteho              | mW         | 25                              |
| Vapaan kentän taajuusalue        | m (noin)   | 100                             |
| WLAN                             |            |                                 |
| Taajuusalue                      | MHz        | 2400 – 2483,5                   |
| Maksimi lähetysteho              | mW         | 100                             |
| Tuetut standardit                |            | IEEE 802.11b/g/n                |
| Ethernet                         |            |                                 |
| Port                             |            | 1 LAN port via RJ45 socket      |
| Tietoyhteys                      |            | Standard Ethernet 10/100 Base-T |
| Verkkopistoke                    |            |                                 |
| Verkkojännite                    | V (AC)     | 100 – 240                       |
| Verkkotaajuus                    | Hz         | 50 - 60                         |
| Maks. lähtöjännite               | V (DC)     | 5                               |
| Nimellislähtöteho                | A          | 1                               |
| Gateway-yksikön ottoteho         | V (DC) / A | 5/1                             |
| Mitat (L x K x S)                | mm         | 57 x 128 x 58                   |
| Paino                            | g          | 120                             |

# Vaatimustenmukaisuusvakuutus:

GARDENA Manufacturing GmbH vakuuttaa täten, että radiolaitteistotyyppi (tuotenro 19000/19005) vastaa direktiiviä 2014/53/EU.

Vaatimustenmukaisuusvakuutusten koko tekstit ovat saatavilla osoitteessa

### www.gardena.com

# 9. TAKUU/HUOLTOPALVELU

## 9.1 Tuotteen rekisteröinti:

Rekisteröi tuotteesi osoitteessa gardena.com/registration.

# 9.2 Huoltopalvelu:

Huoltopalvelumme nykyiset yhteystiedot ovat takasivulla ja verkossa: Suomi: https://www.gardena.com/fi/tukipalvelut/oppaat/palaute/

# **10. HÄVITTÄMINEN**

(direktiivin 2012/19/EU mukaan)

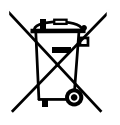

Tuotetta ei saa hävittää tavallisen kotitalousjätteen mukana. Se on hävitettävä voimassa olevien paikallisten ympäristönsuojelumääräysten mukaisesti.

# TÄRKEÄÄ!

Hävitä tuote paikallisen kierrätyskeskuksen kautta.

### **Open Source Software:**

Tämä laite sisältää Open Source -ohjelmiston. GARDENA tarjoutuu toimittamaan pyynnöstä täydellisen vastaavan lähdekoodin kopion tässä tuotteessa käytetylle tekijänoikeussuojatulle Open Source -ohjelmapaketille, jos toimitukselle vaaditaan kyseisiä lisenssejä. Tämä tarjous on voimassa kolme vuotta tämän tuotteen ostosta, jos nämä tiedot on mainittu. Lähdekoodin saamiseksi kirjoita englanniksi, saksaksi tai ranskaksi osoitteeseen:

### smart.open.source@husqvarnagroup.com

### Tavaramerkki:

Apple ja Apple-logo ovat Apple Inc.:n Yhdysvalloissa ja muissa maissa rekisteröityjä tavaramerkkejä. App Store Apple Inc.:n Yhdysvalloissa ja muissa maissa rekisteröity palvelumerkki.

Google ja Google Play -logo ovat Google LLC:n tavaramerkkejä.

Muut tavaramerkit ja kauppanimet kuuluvat omistajilleen.

#### Deutschland / Germany

GARDENA Manufacturing GmbH Central Service Hans-Lorenser-Straße 40 D-89079 Ulm Produktfragen: (+49) 731 490-123 Reparaturen: (+49) 731 490-290 www.gardena.com/de/kontakt

#### Albania

KRAFT SHPK Autostrada Tirane-Durres Km 7 1051 Tirane Phone: (+355) 69 877 7821 info@kraft.al

#### Argentina

ROBERTO C. RUMBO S.R.L. Predio Norlog Lote 7 Benavidez. ZC: 1621 **Buenos Aires** Phone: (+54) 11 5263-7862 ventas@rumbosrl.com.ar

#### Armenia

AES Systems LLC Marshal Babajanyan Avenue 56/2 0022 Yerevan Phone: (+374) 60 651 651 masisohanyan@icloud.com

#### Australia

Husqvarna Australia Pty. Ltd. Locked Bag 5 Central Coast BC NSW 2252 Phone: (+ 61) (0) 2 4352 7400 customer.service@husqvarna.com.au

# Austria / Österreich Husqvarna Austria GmbH

Industriezeile 36 4010 Linz Tel.: (+43) 732 77 01 01-485 www.gardena.com/at/service/beratung/ kontakt/

#### Azerbaijan

Azerbaijan Progres Xüsusi Firması Aliyar Aliyev 212, Baku, Azerbaijan Sales: +994 70 326 07 14 Aftersales: +994 77 326 07 14 www.progress-garden.az info@progress-garden.az

#### Bahrain

M.H. Al-Mahroos BUILDING 208, BLOCK 356, ROAD 328 Salhiva Phone: +973 1740 8090 almahroos@almahroos.com

#### Belarus / Беларусь

000 «Мастер Гарден» 220118, г. Минск, улица Шаранговича, дом 7а Тел. (+375) 17 257 00 33 mg@mastergarden.by

#### Belgium

Husavarna Belgium ny Gardena Division Leuvensesteenweg 542 Planet II F 1930 Zaventem België

#### Bosnia / Herzegovina

Silk Trade d.o.o. Poslovna Zona Vila Br. 20 Phone: (+387) 61 165 593 info@silktrade.com.ba

#### Brazil

Nordtech Maguinas e Motores Ltd. Avenida Juscelino Kubitschek de Oliveira Curitiba 3003 Brazil Phone: (+55) 41 3595-9600 contato@nordtech.com.br www.nordtech.com.br

### Bulgaria

AGROLAND България АД бул. 8 Декември, № 13 Офис 5 1700 Студентски град София Тел.: (+359) 24 66 6910 info@agroland.eu

#### Canada / USA

GARDENA Canada Ltd. 125 Edgeware Road Unit 15 A Brampton L6Y 0P5 ON. Canada Phone: (+1) 905 792 93 30 gardena.customerservice@ husqvarnagroup.com

#### Chile

REPRESENTACIONES JCE S.A. AV. DEL VALLE NORTE 857 PISO 4 HUFCHURABA, SANTIAGO, CHILF Phone: (+ 56) 2 2414 2600 contacto@ice.cl

#### China

Husqvarna (Shanghai) Management Co., Ltd. 富世华(上海)管理有限公司 3F, Beng Square B, No 207, Song Hong Rd., Chang Ning District, Shanghai, PRC. 200335 上海市长宁区淞虹路207号明 基广场B座3楼, 邮编: 200335

#### Colombia

Equipos de Toyama Colombia SAS Cra. 68 D No 25 B 86 Of. 618 Edificio Torre Central Bonota Phone: +57 (1) 703 95 20 / +57 (1) 703 95 22 servicioalcliente@toyama.com.co www.toyama.com.co

#### Costa Rica

Exim CIA Costa Rica Calle 25A, B°. Montealegre Zapote San José Costa Rica Phone: (+506) 2221-5654 (+506) 2221-5659 eximcostarica@gmail.com

#### Croatia

Husovarna Austria GmbH Industriezeile 36 4010 L inz Phone: (+43) 732 77 01 01-485 service.gardena@husqvarnagroup.com

#### Cyprus

Pantelis Papadopoulos S.A. 92 Athinon Avenue Athens 10442 Greece Phone: (+30) 21 0519 3100 infocy@papadopoulos.com.gr

#### Czech Republic

Gardena Service Center Vrbno c/o Husqvarna Manufacturing CZ s.r.o. Jesenická 146 79326 Vrbno pod Pradedem Phone: 800 100 425 servis@gardena.cz

#### Denmark

GARDENA DANMARK Leirvei 19. st. 3500 Værløse Tlf.; (+45) 70 26 47 70 gardenadk@husgvarnagroup.com www.gardena.com/dk

### Dominican Republic

BOSQUESA, S.R.L Carretera Santiago Licey Km. 5 ½ Esquina Copal II. Santiago De Los Caballeros 51000 Dominican Republic Phone: (+1) 809-562-0476 contacto@bosquesa.com.do

#### Eavpt

Universal Agencies Co 26, Abdel Hamid Lotfy St. Giza Phone: (+20) 3 761 57 57

#### Estonia Husqvarna Eesti OÜ Valdeku 132 EE-11216 Tallinn info@gardena.ee

Finland Oy Husqvarna Ab Juurakkotie 5 B 2 01510 Vantaa www.gardena.fi

#### France

Husovarna France 9/11 Allée des pierres mayettes 92635 Gennevilliers Cedex France http://www.gardena.com/fr N° AZUR: 0 810 00 78 23 (Prix d'un appel local)

#### Georgia

Transporter LLC #70, Beliashvili street 0159 Tbilisi, Georgia Number: (+995) 322 14 71 71 info@transporter.com.ge www.transporter.com.ge

#### Service Address and Importer to Great Britain

Husqvarna UK Ltd Preston Road Aycliffe Industrial Park Newton Aycliffe County Durham DI 5 6UP Phone: (+44) (0) 344 844 4558 info.gardena@husqvarna.co.uk

Greece Π.ΠΑΠΑΔΟΠΟΥΛΟΣ ΑΕΒΕ Λεωφ. Αθηνών 92 Αθήνα T.K.104 42 Ελλάδα Τηλ. (+30) 210 5193 100 info@papadopoulos.com.gr

#### Hong Kong

Tung Tai Company 151-153 Hoi Bun Road Kwun Tong Kowloon Hong Kong Phone: (+852) 3583 1662 admin@tungtaico.com

Hungary Husqvarna Magyarország Kft. Ezred u. 1 – 3 1044 Budapest Phone: (+36) 1 251-4161 vevoszolgalat.husqvarna@husqvarna.hu

### Iceland BYKO ehf.

Skemmuveni 2a 200 Kópavogur Phone: (+354) 515 4000 byko@byko.is

MHG Verslun ehf Víkurhvarf 8 203 Kópavogu Phone: (+354) 544 4656

#### India

B K RAMAN AND CO Plot No. 185, Industrial Area, Phase-2, Ram Darbar Chandigarh 160002 India Phone: (+91) 98140 06530 raman@iaganhardware.com

#### Iraq

Alshiemal Alakhdar Company Al-Faysalieah, Near Estate Bank Mosul Phone: (+964) 78 18 18 46 75

#### Ireland

Liffey Distributors Ltd. 309 NW Business Park, Ballycoolen 15 Dublin Phone: (+353) 1 824 2600 info@liffeyd.com

#### Israel

HAGARIN LTD. 2 Nahal Harif St. 8122201 Yavne internet@hagarin.co.il Phone: (+972) 8-932-0400

#### Italy

Husqvarna Italia S.p.A. Centro Direzionale Planum Via del Lavoro 2. Scala B 22036 ERBA (CO) Phone: (+39) (0) 31 4147700 assistenza.italia@it.husqvarna.com

#### Japan

Husqvarna Zenoah Co. Ltd. Japan 1-9 Minamidai, Kawagoe 350-1165 Saitama .lanan gardena-jp@husgvarnagroup.com

#### Kazakhstan

ТОО "Ламэд" Russian Адрес: Казахстан. г. Алматы. ул. Тажибаевой, 155/1 Тел.: (+7) (727) 355 64 00 (+7) (700) 355 64 00 lamed@lamed.kz

Kazakh Мекен-жайы: Қазақстан, Алматы қ., көш. Тәжібаевой. 155/1 Тел.: (+7) (727) 355 64 00 (+7) (700) 355 64 00 lamed@lamed.kz

#### Kuwait

Palms Agro Production Co Al Rai- Fourth Ring Road - Block 56. PO Box: 1976 Safat 13020 Al-Bai Phone: (+965) 24 73 07 45 info@palms-kw.com

#### Kyrgyzstan

00s0 Alye Maki Av. Moladava Guardia 83 720014 Bishkek Phone: (+996) 312 322115

#### Latvia

Husqvarna Latvija SIA Ulbrokas 19A LV-1021 Riga info@gardena.lv

#### Lebanon Technomec

Safra Highway (Beirut - Tripoli) Center 622 Mezher Bldg. P.O.Box 215 Jounieh Phone: (+961) 9 853527 / (+961) 3 855481 tecnomec@idm net lb

#### l ithuania

UAB Husqvarna Lietuva Ateities pl. 77C info@nardena It

### Luxembourg

Magasins Jules Neuberg 39, rue Jacques Stas Luxembourg-Gasperich 2549 Case Postale No. 12 Luxembourg 2010 Phone: (+352) 40 14 01 api@neuberg.lu

#### Malaysia

Glomedic International Sdn Bhd Jalan Ruang No. 30 Shah Alam, Selandor 40150 Malaysia Phone: (+60) 3-7734 7997 oase@glomedic.com.my

#### Malta

I.V. Portelli & Sons Ltd 85, 86, Triq San Pawl Rabat - RBT 1240 Phone: (+356) 2145 4289

#### Mauritius

Espace Maison Ltée La City Trianon, St Jean Quatre Bornes Phone: (+230) 460 85 85 digital@espacemaison.mu

### Mexico

AFOSA Av. Lopez Mateos Sur # 5019 Col. La Calma 45070 Zapopan, Jalisco, Mexico Phone: (+52) 33 3818-3434 isolis@afosa.com.mx

#### Moldova

Convel SRL Republica Moldova. mun. Chisinau. sos. Muncesti 284 Phone: (+373) 22 857 126 www.convel.md

Mongolia Soyolj Gardening Shop Narnii Rd Ulaanbaatar 14230 Mongolia Phone: +976 7777 5080 sovoli@magicnet.mn

#### Morocco

Proekip 64 Rue de la Participation Casablanca-Roches Noires 20303 Morocco Phone: (+212) 661342107 hicham.hafani@proekip.ma

#### Netherlands

Husqvarna Nederland B.V. GARDENA Division Postbus 50131 1305 AC ALMERE Phone: (+31) 36 521 00 10 info@gardena.nl

#### Neth. Antilles

Jonka Enterprises N.V. Sta. Rosa Weg 196 P.O. Box 8200 Curaçao Phone: (+599) 9 767 66 55 info@jonka.com

#### New Zealand

Husqvarna New Zealand Ltd. PO Box 76-437 Manukau City 2241 Phone: (+64) (0) 9 9202410 support.nz@husovarna.co.nz

#### North Macedonia

Sinpeks d.o.o. UI. Kravarski Pat Bb 7000 Bitola Phone: (+389) 47 20 85 00 sinpeks@mt.net.mk

#### Norway

Husavarna Norge AS Gardena Division Trøskenveien 36 1708 Sarpsborg info@gardena.no

Northern Cyprus Mediterranean Home & Garden No 150 Alsancak, Karaoğlanoğlu Caddesi Girne Phone: (+90) 392 821 33 80 info@medgardener.com

#### Oman

General Development Services PO 1475, PC - 111 Seeb 111 Oman Phone: 96824582816 adsoman@adsoman.com

#### Paraguay

Agrofield SRL AV. CHOFERES DEL CHACO 1449 C/25 DF MAYO Asunción Phone: (+595) 21 608 656 consultas@agrofield.com.pv

#### Peru

Sierras y Herramientas Forestal SAC Av Las Gaviotas 833 Chorrillos Lima Phone: (+51) 1 2 52 02 52 supervisorventas1@siersac.com www.siersac.com

#### Philippines

Royal Dragon Traders Inc 10 Linaw Street, Barangay Saint Peter Quezon City 1114 Philippines Phone: (+63) 2 7426893 aida.fernandez@rdti.com.ph

#### Poland

Gardena Service Center Vrbno c/o Husqvarna Manufacturing CZ s.r.o. Jesenická 146 79326 Vrbno pod Pradedem Czech Republic Phone: (22) 336 78 90 serwis@gardena.pl

### Portugal

Husqvarna Portugal, SA Lagoa - Albarrague 2635 - 595 Rio de Mouro Phone: (+351) 21 922 85 30 Fax: (+351) 21 922 85 36 info@gardena.pt

Romania Madex International Srl Soseaua Odaii 117 - 123 R0 013603 Bucureşti, S1 Phone: (+40) 21 352 7603 madex@ines.ro

#### Russia / Россия

000 "Хускварна" 141400, Московская обл., г. Химки, улица Ленинградская. владение 39. стр.6 Бизнес Центр "Химки Бизнес Парк" помещение ОВО2 04 http://www.gardena.ru

#### Saudi Arabia

SACO Takhassusi Main Road P.O. Box: 86387 Riyadh 12863 40011 Saudi Arabia Phone: (966) 11 482 8877 webmaster@saco-ksa.com

Al Futtaim Pioneer Trading 5147 Al Farooq Dist. Riyadh 7991 Phone: (+971) 4 206 6700 Owais Khan@alfuttaim.com

#### Serbia

Domel d.o.o. Slobodana Đurića 21 11000 Belgrade Phone: (+381) 11 409 57 12 office@domel.rs

Singapore Hy-Ray PRIVATE LIMITED 40 Jalan Pemimpin #02-08 Tat Ann Building Singapore 577185 Phone: (+65) 6253 2277 info@hyray.com.sq

#### Slovak Republic

Gardena Service Center Vrbno c/o Husqvarna Manufacturing CZ s.r.o. Jesenická 146 79326 Vrbno pod Pradedem Phone: 0800 154044 servis@gardena.sk

#### Slovenia

Husqvarna Austria GmbH Industriezeile 36 4010 | inz Phone: (+43) 732 77 01 01-485 service.gardena@husqvarnagroup.com

#### South Africa

Husqvarna South Africa (Pty) Ltd Lifestyle Business Park -Ground Floor Block A Cnr Beyers Naude Drive and Ysterhout Road Randpark Ridge, Randburg Phone: (+27) 10 015 5750 service@gardena.co.za

#### South Korea

Kyung Jin Trading Co., Ltd 8F Haengbok Building, 210, Gangnam-Daero 137-891 Seoul Phone: (+82) 2 574 6300 kjh@kjh.co.kr

#### Spain

Husqvarna España S.A. Calle de Rivas nº 10 28052 Madrid Phone: (+34) 91 708 05 00 atencioncliente@gardena.es

### Sri Lanka

Hunter & Company Ltd. 130 Front Street Colombo Phone: 94-11 232 81 71 hunters@eureka.lk

Suriname Deto Handelmaatschappij N.V. Kernkampweg 72-74 P.O. Box: 12782 Paramaribo Suriname Phone: (+597) 43 80 50 info@deto.sr

### Sweden

Husqvarna AB / GARDENA Sverige Drottninggatan 2 561 82 Huskvarna Sverige Phone: (+46) (0) 36-14 60 02 service@gardena.se

#### Switzerland / Schweiz

Husqvarna Schweiz AG Consumer Products Industriestrasse 10 5506 Mägenwil Phone: (+ 41) (0) 62 887 37 90 info@gardena.ch

#### Taiwan

Hong Ying Trading Co., Ltd. No. 46 Wu-Kun-Wu Road New Taipei City Phone: (+886) (02) 2298 1486 salesgd1@7friends.com.tw

### Taiikistan

ARIERS JV LLC 39, Ayni Street, 734024 Dushanbe, Tajikistan

#### Thailand

Spica Co. Ltd 243/2 Onnuch Rd., Prawat Bangkok 10250 Thailand Phone: (+66) (0)2721 7373 surapong@spica-siam.com

#### Tunisia

Société du matériel agricole et maritime Nouveau port de peche de Sfax Bp 33 Sfax 3065 Phone: (+216) 98 419047/ (+216) 74 497614 commercial@smamtunisia.com

#### Türkiye

Dost Bahce Yunus Mah. Adil Sk. No:3 Kartal Istanbul 34873 Türkiye Phone: (+90) 216 389 39 39

#### Turkmenistan

I.E. Orazmuhammedov Nurmuhammet 80 Ataturk, BERKARAR Shopping Center, Ground floor, A77b Ashgabat 744000 TURKMENISTAN Phone: (+993) 12 468859 Mob: (+993) 62 222887 info@jayhyzmat.com / bekgiyev@jayhyzmat.com www.jayhyzmat.com

#### UAE

AI-Futtaim ACE Company L.L.C Building, Al Rebat Street Festival City, Dubai 7880 UAE Phone: (+971) 4 206 6700 ace@alfuttaim.ae

#### Ukraine / Україна

АТ «Альнест» вул Петропавлівська 4 08130, Київська обл. Києво-Святошинський р-н. с. Петропавлівська Боршагівка Україна Тел.: (+38) 0 800 503 000

### Uruguay FELI SA

Entre Ríos 1083 11800 Montevideo Phone: (+598) 22 03 18 44 info@felisa.com.uv

#### Uzbekistan

AGROHOUSE MChJ O'zbekiston, 111112 Toshkent vilovati Toshkent tumani Hasanboy QFY, THAY yoqasida Phone: (+998)-93-5414141/ (+998)-71-2096868 info@agro.house www.agro.house

#### Vietnam

Vision Joint Stock Company BT1-17, Khu biet thu – Khu Đoan ngoai giao Nguyen Xuan Khoat Xuan Đinh. Bac Tu Liem Hanoi, Vietnam Phone: (+8424)-38462833/34 quynhnm@visionjsc.com.vn

#### Zimbabwe

Cutting Edge 159 Citroen Rd, Msasa Harare Phone: (+263) 8677 008685 sales@cuttingedge.co.zw

19005-20.963.04/0424 © GARDENA Manufacturing GmbH D-89079 Ulm http://www.gardena.com